## ACTUALIZACIÓN DE HARDWARE

|                                            |                                    | thrive Open II. a fuller narread "system" will be deplayed<br>with the transmission for the                                                                                                    |
|--------------------------------------------|------------------------------------|----------------------------------------------------------------------------------------------------|
|                                            |                                    | agent They You. Marage                                                                                                    |
|                                            |                                    | → 1 ± ± → P No RC + MR Dise R)                                                                                                    |
|                                            |                                    |                                                                                                    |
|                                            | XT                                 | (A)                                                                                                    |
|                                            |                                    |                                                                                                    |
|                                            |                                    |                                                                                                    |
| A computer                                 | USB cable in the                   | Extract the update package. Find the folder named "update"                                                                                                    |
| with USE point                             | product pot with                   | in the estracted directory Copy and paste the whole "update<br>folder into the cost of protocol of an Update                                                                                                    |
|                                            |                                    | State and the state of the state of the stat |
|                                            |                                    | and the line bear                                                                                                    |
|                                            |                                    |                                                                                                    |
|                                            |                                    |                                                                                                    |
|                                            |                                    |                                                                                                    |
|                                            | transfer and the difference of the | ayusan Ugulate                                                                                                    |
| G OUTO THEPES MANAGEMENT                   | opport ps-monyment wate            |                                                                                                    |
|                                            |                                    |                                                                                                    |
|                                            |                                    | Company Company                                                                                                    |
| Itse the USB cable with the milling eports |                                    |                                                                                                    |
|                                            |                                    | (7) Restart mTiny and the tap per controller, and the update<br>process will start automatically.                                                                                                    |
|                                            |                                    |                                                                                                    |
|                                            |                                    |                                                                                                    |
|                                            |                                    | During the update process, mTiny will automatically check                                                                                                    |
|                                            | a e . ()                           | the connection with tap per controller and the current.<br>Instance level. The response might store if these conditions are                                                                                                    |
|                                            |                                    | not met. Please pair again or charge the battery.                                                                                                    |
|                                            |                                    |                                                                                                    |

1. Ir a

https://drive.google.com/drive/folders/1tMWoC0IJD0jbN0tLMSwtTuTdl-qOHFvJ

- 2. Descargue la actualización de firmware de mTiny Discover.
- 3. Conecte el cable USB con el mTiny y conecte el mTiny al ordenador.
- 4. Después de la conexión, abra la carpeta llamada "sistemas".
- 5. Extraiga la actualización.
- 6. Copie y pegue toda la actualización en la carpeta en el directorio raíz del disco mTiny Discover.
- 7. Desconecte el mTiny Discover del ordenador.
- 8. Reinicie el mTiny Discover.